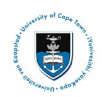

# **Deferred Examination Service Request Upload**

## **Deferred Examination Process:**

All forms can be obtained on the UCT Student Administrative Forms website

| Deferred Examin | Deferred Examination Forms:                                                        |  |  |  |  |  |
|-----------------|------------------------------------------------------------------------------------|--|--|--|--|--|
| ACA44           | When a student wishes to apply to defer their examinations due to illness or other |  |  |  |  |  |
|                 | good cause.                                                                        |  |  |  |  |  |
| ACA44a          | When a student wishes to apply to defer their examinations due to illness or other |  |  |  |  |  |
|                 | medical reason.                                                                    |  |  |  |  |  |
|                 | Note: This form should be submitted together with the ACA44: Deferred              |  |  |  |  |  |
|                 | Examination Application Form.                                                      |  |  |  |  |  |
| ACA44b          | To be completed if a student requires supplementary information to apply for the   |  |  |  |  |  |
|                 | Deferred Examination (DE).                                                         |  |  |  |  |  |
|                 | Note: This form should be submitted together with the ACA44: Deferred              |  |  |  |  |  |
|                 | Examination Application Form.                                                      |  |  |  |  |  |

- Medical notes must be dated before the day of the missed exam, or on the day of the exam itself.
- Save the forms (ACA44 and ACA44a or ACA44b), your exam timetable, and any supporting documents as a single PDF and submit via a service request.
- Deferred Examinations: Guideline for Students.

### Part 1: Creating a Service Request for your Leave of Absence application

Login to the <u>PeopleSoft Student Administration Self Service</u>:

| Password |                           |  |
|----------|---------------------------|--|
|          |                           |  |
|          |                           |  |
|          | Sign In                   |  |
|          |                           |  |
|          | Enable Screen Reader Mode |  |

- Enter your user ID/Student number in upper case in the User ID field. E.g., XXXYYY001
- Enter your UCT password into the **Password** field.
- Select the Sign In button

| UNIVERSITY OF CAPE TOWN<br>Insummer understa demonstration and examinate<br>Student Administration System |                                         |                 |                       |                              | ○ : ∅      |
|----------------------------------------------------------------------------------------------------|-----------------------------------------|-----------------|-----------------------|------------------------------|------------|
| Student Homepage ~                                                                                        |                                         |                 |                       |                              | < 1 of 3 > |
|                                                                                                    |                                         |                 |                       | E=                           | <b>^</b>   |
|                                                                                                    |                                         |                 |                       | No Action Required           |            |
|                                                                                                    |                                         |                 |                       |                              |            |
|                                                                                                    | Manage Classes                          | Student Finance | Undergraduate Funding | Postgrad & Postdoc Funding   |            |
|                                                                                                    |                                         |                 | <b>m</b>              | <b>•</b>                     |            |
|                                                                                                    | ···· ••• ••• ••• ••• ••• ••• ••• ••• •• | <b>(</b>        |                       |                              |            |
|                                                                                                    |                                         |                 |                       |                              |            |
|                                                                                                    |                                         |                 |                       |                              |            |
|                                                                                                    | Join Clubs & Societies                  | Tasks           | Service Requests      | Cancellation of Registration |            |
|                                                                                                    |                                         |                 | 5=                    | r f n                        |            |
|                                                                                                    | <b>*</b>                                |                 |                       |                              |            |
|                                                                                                    |                                         | 1 To Do's       |                       |                              |            |
|                                                                                                    |                                         |                 |                       |                              |            |

• Select the **Service Requests tile** on your Student Homepage.

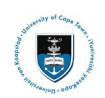

#### Student Systems Support Documentation

| Service Requ    | lests          |                 |              |                  |                  |  |
|-----------------|----------------|-----------------|--------------|------------------|------------------|--|
| My Service Re   | quests         |                 |              |                  |                  |  |
| My Service Requ | ests           |                 |              |                  |                  |  |
| E, Q            |                |                 |              | I< < ☐1-10 of 10 | ✓ > >   View All |  |
| Request Number  | Request Type   | Request Subtype | Request Date | Status           | Status Date      |  |
|                 |                |                 |              |                  |                  |  |
| Crea            | te New Request |                 |              |                  |                  |  |

#### • Click the Create New Request button

| Service R                 | equests                                             |  |  |  |  |  |  |  |
|---------------------------|-----------------------------------------------------|--|--|--|--|--|--|--|
| Logistic To               | Academic Institution University of Cape Town        |  |  |  |  |  |  |  |
| Select a Request Category |                                                     |  |  |  |  |  |  |  |
| Select a Re               | quest Category                                      |  |  |  |  |  |  |  |
| E, Q                      | < < 1-8 of 8 ♥ > >                                  |  |  |  |  |  |  |  |
|                           | Request Category                                    |  |  |  |  |  |  |  |
| 0                         | Registration Curriculum Approvals                   |  |  |  |  |  |  |  |
| 0                         | Change of Curriculum Applications                   |  |  |  |  |  |  |  |
|                           | Deferred Examination Applications                   |  |  |  |  |  |  |  |
| 0                         | Leave of Absence (LOA) Applications                 |  |  |  |  |  |  |  |
| 0                         | Thesis/Dissertation related matters                 |  |  |  |  |  |  |  |
| 0                         | International Student Pre-registration Applications |  |  |  |  |  |  |  |
| 0                         | Postgraduate Funding Student Enquiries              |  |  |  |  |  |  |  |
| 0                         | PostDoctoral Fellow Enguiries                       |  |  |  |  |  |  |  |
|                           | Cancel Next >                                       |  |  |  |  |  |  |  |

- Select the **tick box** for Deferred Examination Applications.
- Click the **Next** button once the tick box has been selected.

| Service Requests                        |                  |        |            |            |
|-----------------------------------------|------------------|--------|------------|------------|
| Select a Request Type                   | 1 <b>- 2</b> - 3 |        |            |            |
|                                         |                  |        | <          | > View All |
| Request Type                            |                  |        |            |            |
| Upload Deferred Examination Application |                  |        |            |            |
|                                         |                  | Cancel | < Previous | Next >     |

- Select the **tick box** for Upload Deferred Examination Application.
- Click the **Next** button once the tick box has been selected.

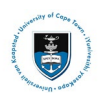

#### Student Systems Support Documentation

| Service Requests                                   |         |        |     |            |          |
|----------------------------------------------------|---------|--------|-----|------------|----------|
| Select a Request Subtype                           | 1 -2 -3 |        |     |            |          |
| Select a Request Subtype                           |         |        | < < | 1-1 of 1 🗸 | View All |
| Request Subtype                                    |         |        |     |            |          |
| Upload Humanities Deferred Examination Application |         |        |     |            |          |
|                                                    |         | Cancel |     | < Previous | Next >   |

- Select the tick box for the relevant faculties Upload Deferred Examination Application subtype.
- Click the **Next** button once the tick box has been selected.

| CONTRACT STREETING |                                                       |           |                                         |
|--------------------|-------------------------------------------------------|-----------|-----------------------------------------|
| My Request Deta    | ail                                                   |           |                                         |
| Category           | Deferred Examination Applications                     | Туре      | Upload Deferred Examination Application |
| Subtype            | Upload Humanities Deferred Examination<br>Application | Request D | Date 28/10/2024                         |
| Status             | Submission received                                   |           |                                         |
| Comment            | s                                                     |           | 4                                       |
| E, Q               |                                                       |           | < < <b>1-1 of 1 →</b> > >               |
| Attachments        | Au <u>d</u> it ∥⊳                                     |           |                                         |
| Attached File      |                                                       | View      | Add Attachment                          |
|                    |                                                       | View      | Add Attachment                          |
| Submit             | Cancel                                                |           |                                         |

• Click on the Add Attachment button to upload your Deferred Examination Application.

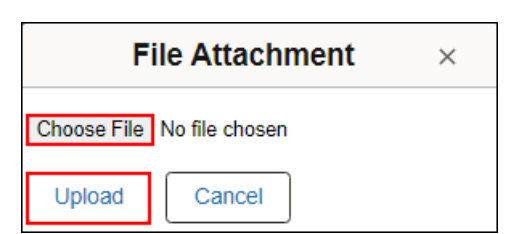

- Click on the Choose File button to choose your document/s.
- Once you have chosen the file you want to upload, click the **Upload** button.

**Note** Save the Appropriate Deferred Exam Application form, followed by any supporting documents as a **single PDF**, and submit the form/document via a service request. You will be **required** to upload these forms/documents in a **single PDF attachment**.

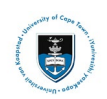

## Create Service Requests

| 1.0000000000000000000000000000000000000                             |                                           |                             |                |                    |                                                                                                    |
|---------------------------------------------------------------------|-------------------------------------------|-----------------------------|----------------|--------------------|----------------------------------------------------------------------------------------------------|
| Ay Request Deta                                                     | ail                                       |                             |                |                    |                                                                                                    |
| Category                                                            | Deferred Examination Applica              | ations                      | Туре Ор        | oload Deferred Exa | mination Application                                                                                                    |
| Subtype                                                             | Upload Humanities Deferred<br>Application | Examination                 | Request Date   | 28/10/2024         |                                                                                                    |
| Status                                                              | Submission received                       |                             |                |                    |                                                                                                    |
| Comment                                                             | Please review my attached D               | eferred Examination Ap      | plication.     |                    |                                                                                                    |
| - File Attachment                                                   | s                                         |                             |                | < <                | ✓ ✓ </td |
| <ul> <li>File Attachment</li> <li>C</li> <li>Attachments</li> </ul> | s<br>Au <u>d</u> it ⊪⊳                    |                             |                | ا< <               | ∠ 1-1 of 1 ∨ > >                                                                                                    |
| File Attachment     Q     Attachments     Attached File             | s<br>Au <u>d</u> it ⊪⊳                    | Description                 |                | K K                | ✓ ✓ </td |
|                                                                     | S Audit II⊳                               | Description Deferred_Exam_A | oplication.pdf | K <                | ∠><br>1-1 of 1 → > ><br>View<br>View<br>-                                                                                                    |

- Add a comment in the **Comment Section** (e.g., "Please review my attached Deferred Examination Application.").
- Click on the **View** button to review your attached document.
- Click on the **Submit** button.

| Service Requests                                                            |                                            |                                                       |            |                     |                  |  |  |
|-----------------------------------------------------------------------------|--------------------------------------------|-------------------------------------------------------|------------|---------------------|------------------|--|--|
| LOADE TARNAR                                                                |                                            |                                                       |            |                     |                  |  |  |
| My Service Re                                                               | quests                                     |                                                       |            |                     |                  |  |  |
| My Service Requ                                                             | ests                                       |                                                       |            |                     |                  |  |  |
| E, Q                                                                        |                                            |                                                       |            | I< < 1−12 of 12     | ✓ > >   View All |  |  |
| Request Number Request Type Request Subtype Request Date Status Date Status |                                            |                                                       |            |                     |                  |  |  |
| 270116                                                                      | Upload Deferred Examination<br>Application | Upload Humanities Deferred<br>Examination Application | 28/10/2024 | Submission received | 28/10/2024       |  |  |

• The status column will indicate **Received**, which means that you have successfully created your **Upload Deferred Examination Application** service request, and a notification has been sent to the relevant administrator to process the request.

| Service Requests  |                                                                             |                                                       |            |                     |                  |  |  |
|-------------------|-----------------------------------------------------------------------------|-------------------------------------------------------|------------|---------------------|------------------|--|--|
| LODING THE NUMBER |                                                                             |                                                       |            |                     |                  |  |  |
| My Service Re     | quests                                                                      |                                                       |            |                     |                  |  |  |
| My Service Requ   | ests                                                                        |                                                       |            |                     |                  |  |  |
| E, Q              |                                                                             |                                                       |            | I< < 1−12 of 12     | ✓ > >   View All |  |  |
| Request Number    | Request Number Request Type Request Subtype Request Date Status Date Status |                                                       |            |                     |                  |  |  |
| 270116            | Upload Deferred Examination<br>Application                                  | Upload Humanities Deferred<br>Examination Application | 28/10/2024 | Submission approved | 28/10/2024       |  |  |

• Check your service requests Status column timeously, as the status may change once reviewed.